## Supervisor – PC - Cancelling versus Retracting a Time Off Request

Important: All requests for time in the future should be handles within 30 days or moved to a pending state.

- Once a request has been approved, the supervisor/coordinator is not able to retract, they MUST cancel the request and approve the cancellation.
- Any requests that need to be changed must be CANCELLED and a new request must be submitted. Users are <u>not</u> able to cancel part of a request.
- Please note if you RETRACT a request after it has been approved, you <u>must contact the Payroll Department</u> to have this request removed from timecard, as retracting the request <u>will NOT</u> remove this request from timecard after the request has been approved.

| SharkTime                                                          | Sign Out |                                                                 |                         | <b>2</b> 2                                     | ¢.              | l 👼                | <b>I</b> |                                                                                                    | Workspaces 🗸 🔎 |
|--------------------------------------------------------------------|----------|-----------------------------------------------------------------|-------------------------|------------------------------------------------|-----------------|--------------------|----------|----------------------------------------------------------------------------------------------------|----------------|
| 🕈 Manage My Depar                                                  | tment 🔁  |                                                                 |                         | Time Perio                                     | d Current Pay F | Period             | Show XAC |                                                                                                    |                |
| Manage My Depart      Exceptions      Current Pay Period      Name |          | ACTV 02V<br>Missed Punch<br>1. Select<br>Requ<br>(Drag<br>right | Details >><br>Unexcused | Early In<br>Early In<br>ge<br>dget<br>screen o | d Current Pay F | Period Unscheduled |          | CTV 65 <ul> <li>Quickfind</li> <li>QuickFind</li> <li>Application</li> <li>Workforce Timekeeper</li> </ul> Pay Period Close Wizard           Current Step         Correct Ex           Steps Remaining         2           Manage Requests         Quicker Schedule Period           Current Schedule Period         Current Schedule Period |                |
| View Details                                                       | Total:   | 0                                                               | 0                       | 3                                              | 5               | 2                  | 10       |                                                                                                    |                |

## Supervisor – PC - Cancelling versus Retracting a Time Off Request

Important: All requests for time in the future should be handles within 30 days or moved to a pending state.

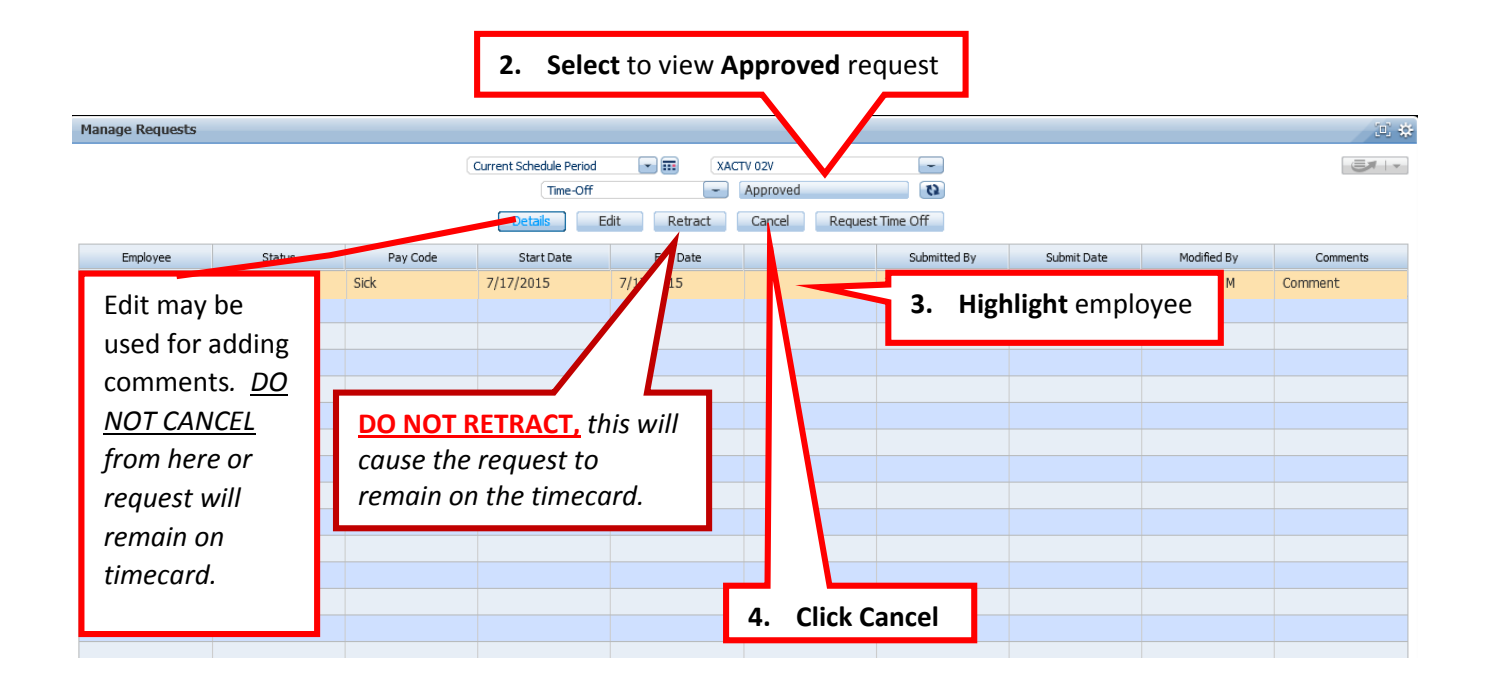

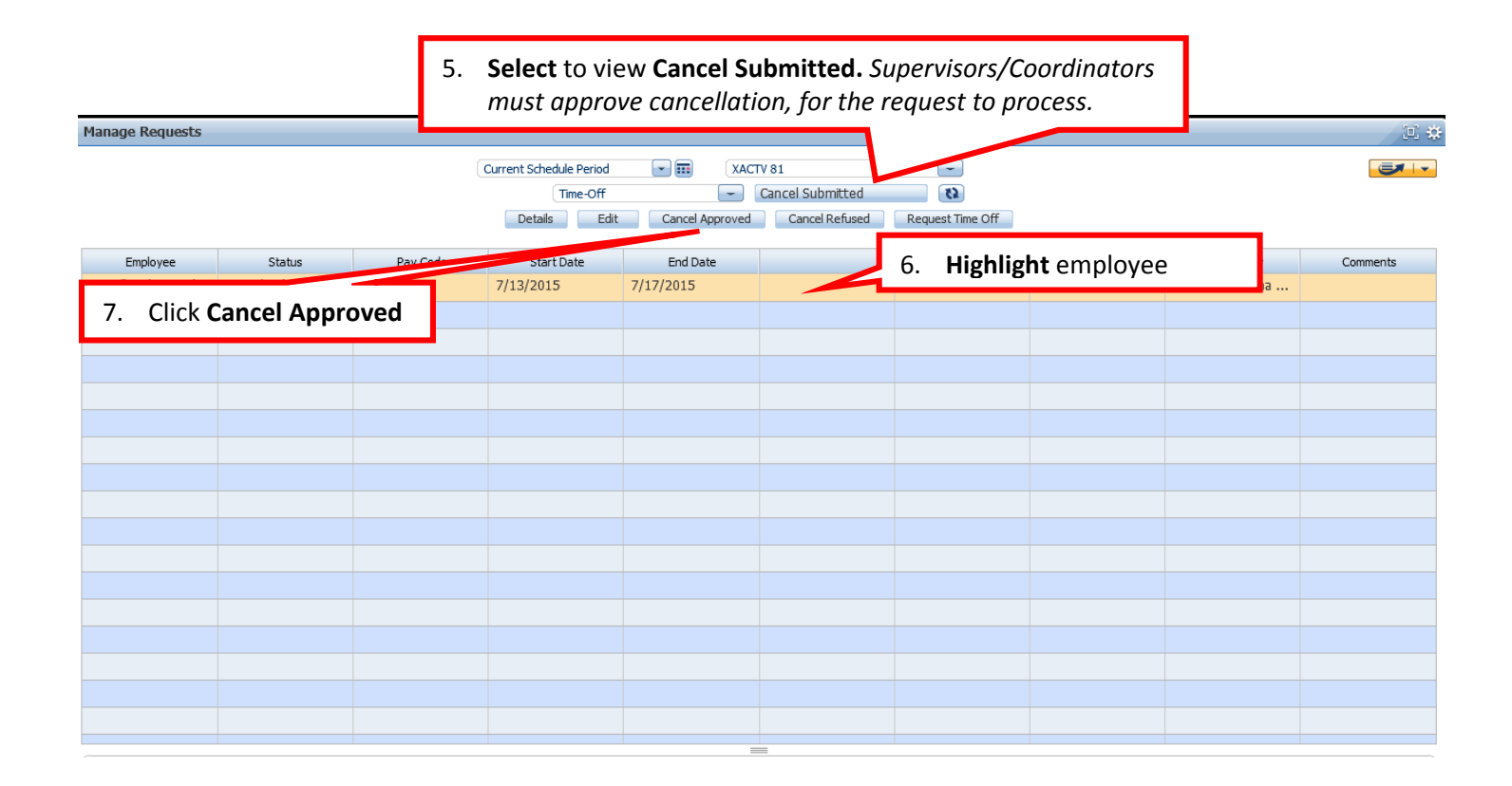